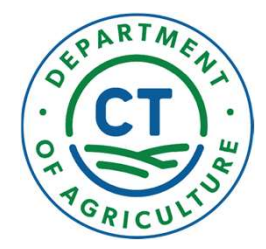

# Animal Population Control Program Walkthrough

DEPARTMENT OF AGRICULTURE

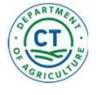

## Apply for Municipal Adoption Voucher

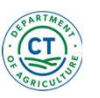

## Municipalities: Join the APCP Program

**Municipality Join the Program:** To complete registration as a Municipality, each town would have to request access to their individual Portal.

**Instructions:** Begin by clicking on the "Admin" tab. Next, select *Join Municipal Admin.* 

On this page you can request access by selecting your town municipality. This will send a request to the Department of Agriculture for review. Once approved, Towns will be able to access the portal.

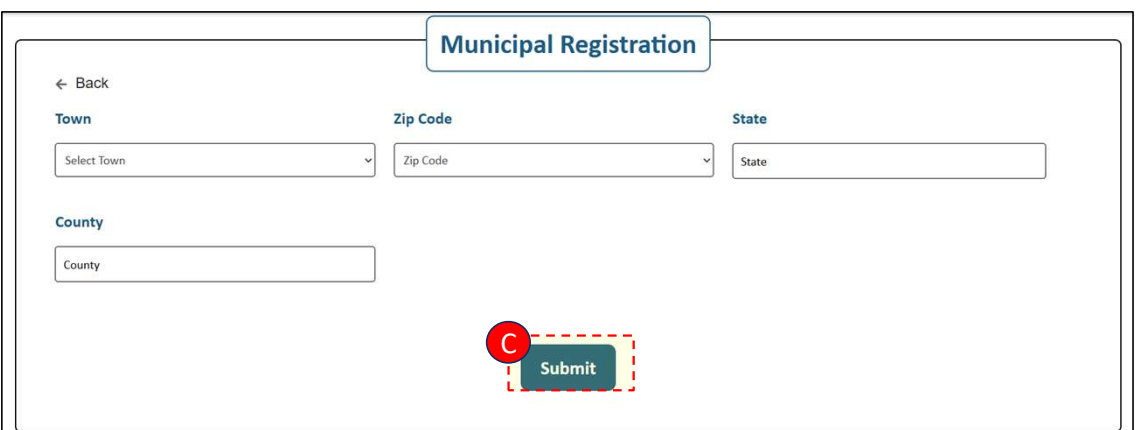

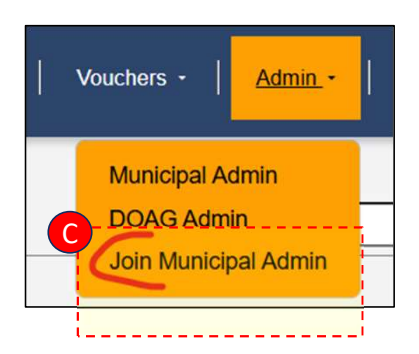

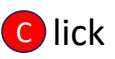

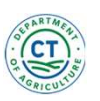

## **Apply for APCP Municipal Adoption Voucher**

**Municipal Towns:** After logging in/registering, towns/municipalities will be able to apply for a Municipal Adoption Voucher.

**Instructions:** On the top header ribbon select "Vouchers" drop-down, then select "Apply for APCP Municipal Adoption Voucher". This will navigate you to the application page

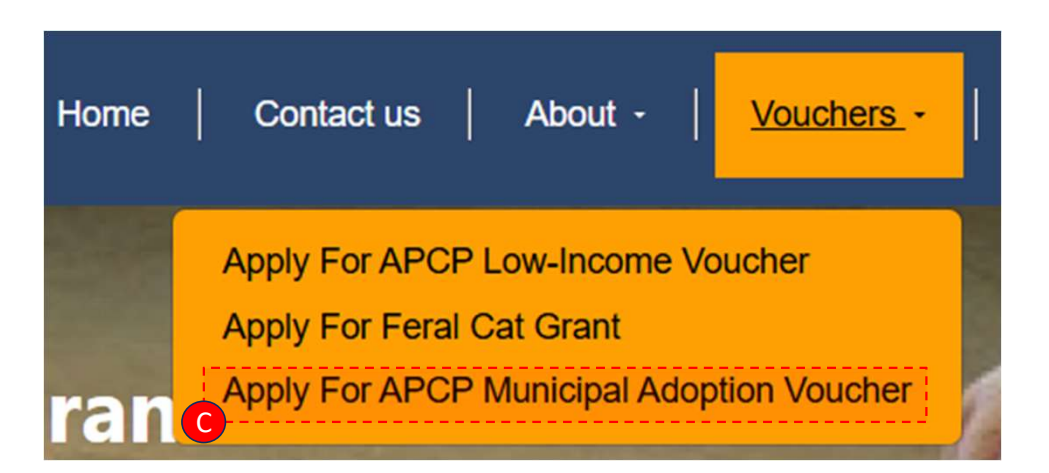

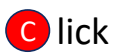

Once complete, select oupmit

## **Apply for APCP Municipal Adoption Voucher**

**Municipal Towns:** When ready, a town would be able to navigate to this application and start the submission process.

#### Instructions:

- Select your Town, ACO and any sub-town that may be associated with municipality. The ACO Registration Number will auto-populate based on the ACO selected
- Pet Owner Section:
  - Enter the Pet Owner/Applicant information
- Pet Information Section:
  - Enter the Pet Information

Once complete, select "Submit"

*After submission, the application is processed by Department of Agriculture and routed to the Veterinarian* 

|                                             | Municipal              |                                 |
|---------------------------------------------|------------------------|---------------------------------|
| ← Back                                      |                        | Date of Application: 10/02/2024 |
| Town                                        | Animal Control Officer | ACO Registration Number         |
| Select Town 🗸                               | Please Select          | ·                               |
| SubTown                                     |                        |                                 |
| Select Sub-Town                             |                        |                                 |
| Animal Control Officer Not Found?           |                        | S \$45 Fee Collected?           |
| Pet Owner Information :<br>Pet Information: |                        |                                 |
| Name of Pet                                 | Gender                 | Pet Type                        |
| Name of Pet                                 | Gender                 | ▼ Pet Type ✓                    |
| Color:                                      | Age                    | Breed                           |
| Pet Color                                   | ▼ Age                  | ▼ Breed ~                       |
| Second Pet Information                      |                        |                                 |
|                                             | Submit                 |                                 |

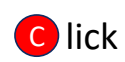

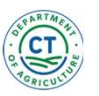

## **Municipal Adoption Portal**

**Municipal Portal:** By selecting the Admin drop-down on the top header and selecting Municipal Admin, this will navigate each town to the Municipal Portal where they will find all submitted applications and ACO information.

#### Application Tab:

• This tab will display all submitted applications by that town/municipality. Here towns will be able to check the status of applications

### ACO's Tab:

• This tab will display all active ACO's for that town/municipality. The town will be able to update/add/delete an ACO from this tab

### **Municipal Report:**

 This report contains all submitted applications by the town in an excel for reporting. To download click on text "Municipal Report"

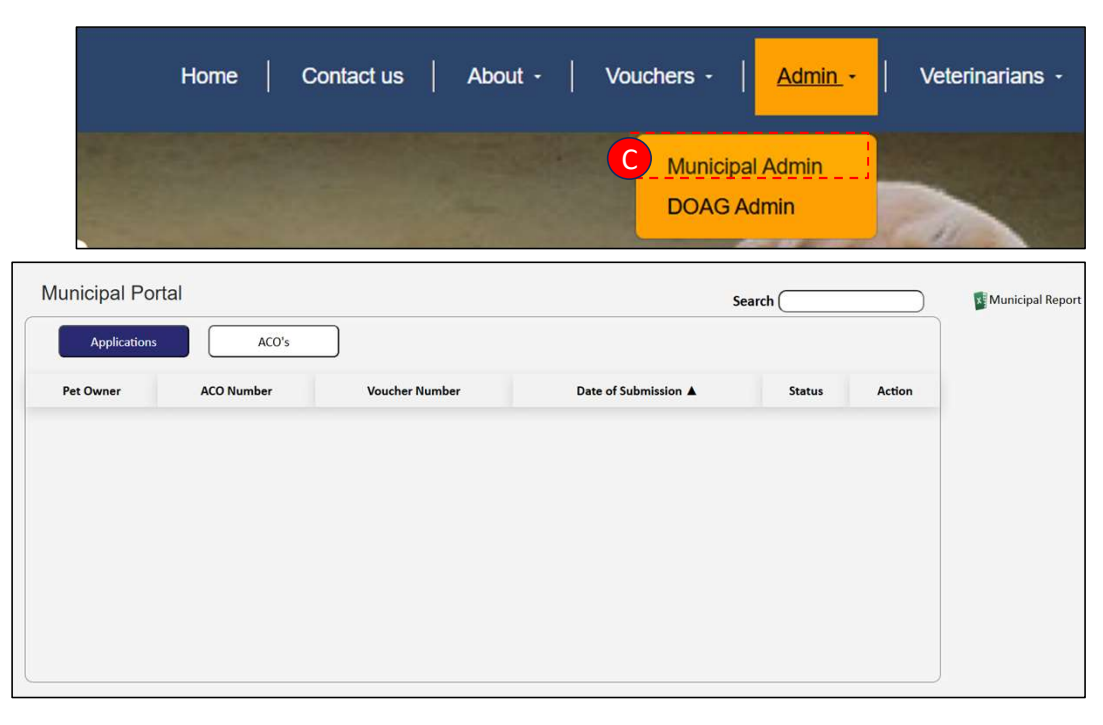

| Municipal Portal |                     | Search | Municipal Report |
|------------------|---------------------|--------|------------------|
| Applications     | ACO's               | Add    |                  |
| ACO              | Registration Number | Action |                  |
|                  |                     |        |                  |

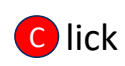

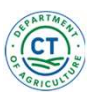

## **Municipal Adoption Portal: Reports**

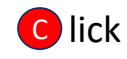

#### **Municipal Report:**

- This report contains all submitted applications by the town in an excel for reporting. To download click on text "Municipal Report". The file will display information such as: Date of Submission, Status, ACO assigned and the Registration Number
  - **Columns:** Pet Owner, Application Type, Voucher Number, Date of Submission, Status, Town, Animal Control Officers, ACO Number

| Municipal Portal |                     | Search | Municipal Report |
|------------------|---------------------|--------|------------------|
| Applications     | ACO's               | Add    |                  |
| ACO              | Registration Number | Action |                  |
|                  |                     |        |                  |

| 1 | А         | В                                             | С              | D                  | E      | F    | G                              | Н          |
|---|-----------|-----------------------------------------------|----------------|--------------------|--------|------|--------------------------------|------------|
| 1 | Pet Owner | Application Type                              | Voucher Number | Date of Submmision | Status | Town | <b>Animal Control Officers</b> | ACo Number |
| 2 |           | No. Co. No. No. No. No. No. No. No. No. No. N |                |                    |        |      |                                |            |
| 3 |           |                                               |                |                    |        |      |                                |            |
| 4 |           |                                               |                |                    |        |      |                                |            |
| 5 |           |                                               |                |                    |        |      |                                |            |
| 6 |           |                                               |                |                    |        |      |                                |            |

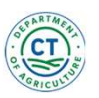

## **Pet Owner Emails**

**Pet Owner/Applicant:** After submission you will receive a confirmation email. This email contains a link to update information pertaining your application before it is reviewed.

**Approval/Rejection Email:** Once your application has been reviewed and processed, you will receive an either an Approval Email or Rejection Email.

- Approval Email: contain approved pet vouchers. Vouchers can be printed for Veterinarian Office Visit
- **Rejection Email:** contain details on next step for application

Your application has been successfully submitted and will be reviewed within the next few business days.

#### Voucher Status:

You may check your voucher status by visiting the link below. Once reviewed, you will receive an email notification regarding the approval of your voucher. <u>Municipal Voucher Registration Link</u>

| APCPVoucher81.pdf                                                                                    | $\sim$ |  |  |  |  |
|----------------------------------------------------------------------------------------------------|--------|--|--|--|--|
| Your Application has been Approved here is your Voucher Number with the Associated Application M1029 |        |  |  |  |  |